## บทที่ 2 ขั้นตอนการกำหนดสิทธิผู้ใช้งานที่ทำหน้าที่ส่ง e-PaySlip

## 💠 วัตถุประสงค์

เพื่อให้ผู้ใช้งานสามารถทำการตั้งค่าสิทธิของ User ที่จะทำหน้าที่ในการส่ง e-PaySlip โดยระบบสามารถทำการตั้งค่าใน โปรแกรมได้ ซึ่งท่านสามารถกำหนดเฉพาะ User ที่มีสิทธิในการส่งข้อมูลได้โดยเฉพาะ

## 🔹 ขั้นตอนการกำหนดสิทธิ

ผู้ใช้งานสามารถกำหนดสิทธิการใช้งานในระบบเงินเดือนได้ว่าจะให้ผู้ใช้งานท่านใดเป็นผู้ทำหน้าที่ในการส่ง e-Payslip ให้พนักงาน ซึ่งผู้ใช้งานสามารถกำหนดสิทธิการใช้งานในโปรแกรมเงินเดือนได้ที่หัวข้อกำหนดสิทธิการใช้งานตามตำแหน่ง หน้าที่ตามขั้นตอนดังนี้

- เปิดโปรแกรมเงินเดือน (ดับเบิ้ลคลิกที่ไอคอน ที่อยู่บนหน้างอ Desktop)
- จากนั้นจะปรากฏหน้าต่าง "เลือกฐานข้อมูลที่ต้องการ" ให้ทำการคลิกเลือก ชื่อฐานข้อมูลที่ต้องการส่งใบจ่ายเงินเดือน และรายงานผ่านทางอีเมล์

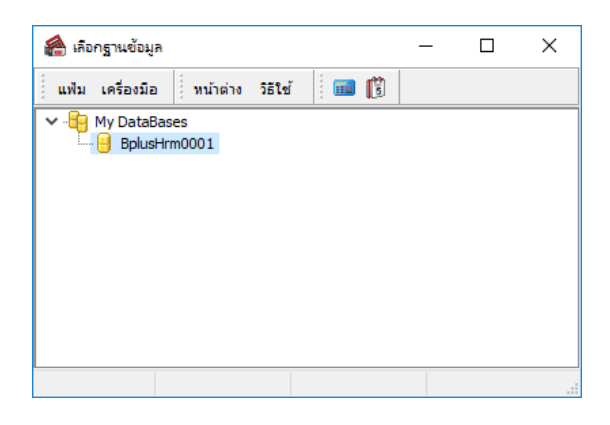

จากนั้นคลิกที่เมนู เครื่องมือ > เลือก เมนูชื่อผู้ใช้และสิทธิการใช้งาน ดังรูป

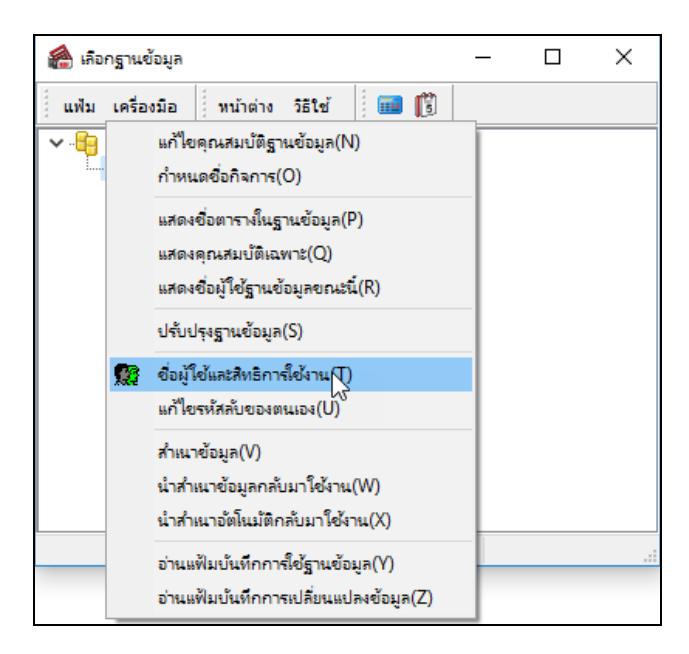

4. ระบบจะแจ้งให้ใส่ชื่อผู้ใช้และรหัสลับ ให้ทำการพิมพ์ชื่อผู้ใช้และรหัสลับ จากนั้นคลิกปุ่ม <u>ถูกต้อง</u>

| ชื่อผู้ใช้และรหัสลับ | ×                               |           |
|----------------------|---------------------------------|-----------|
| <b>e</b> 100         | ดบันทึกทั้งชื่อผู้ใช้และรหัสลับ | 🖌 ถูกต้อง |
| ชื่อผู้ใช้           | BUSINESS                        | 🗙 ยกเลิก  |
| รทัสลับ              |                                 |           |
|                      |                                 |           |

 จากนั้นจะปรากฏชื่อตำแหน่งหน้าที่ของผู้ใช้งาน ให้ทำการกำหนดสิทธิผู้ใช้งานที่จะทำหน้าที่ส่ง e-Payslip โดยคลิกขวา ที่ชื่อตำแหน่งหน้าที่ของผู้ใช้งาน และเลือก เมนูกำหนดสิทธิตามตำแหน่งหน้าที่

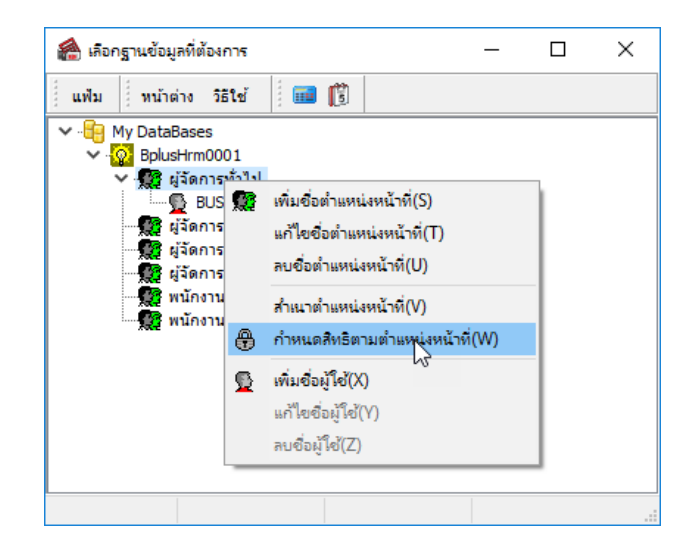

 จากนั้นจะปรากฏหน้าต่าง "กำหนดสิทธิการใช้งานตามตำแหน่งหน้าที่" ให้ทำการกำหนดสิทธิผู้ใช้งานที่จะทำหน้าที่ส่ง e-Payslip ที่หัวข้อ สิทธิพิเศษสำหรับ e-Payslip

| 🖀 กำหนดสิทธิการ์ใช้งานตามตำแหน่งหน้าที่                                                                                                    |                                                                              |           |           |            | -      |          |
|----------------------------------------------------------------------------------------------------|------------------------------------------------------------------------------|-----------|-----------|------------|--------|----------|
| แฟม ทน้าต่าง วิธีใช้ 🗰 🗊                                                                                                    |                                                                              |           |           |            |        |          |
| <ul> <li>✓ - Image: My DataBases</li> <li>✓ Image: My DataBases</li> <li>✓ Image: Image: My DataBases</li> <li>✓ Image: Image: Image: My DataBases</li> <li>✓ Image: Image: Imag</li></ul> | ชื่อ<br>** แถบอื่นๆ<br>** แถบเอกสารอื่นๆ<br>                                 | อ่าน<br>🗹 | เพิ่มเติม | แก้ไข<br>🗹 | ລນ     | ใช้งาน ^ |
| ชื่อ ผู้จัดการฝ่ายบัญช<br>ผู้จัดการฝ่ายดอมพิวเตอร์<br>ผู้จัดการฝ่ายนุคคล<br>พิมีพนักงานบัญชี                                                                                                    | ** ปิดทั้งระบบเงินเดือน<br>** ปิดทั้งระบบบุคคล<br>สิทธิพิเศษสำหรับ e-Payslip |           |           |            |        |          |
| 🎢 พนักงานฝ่ายบุคคล                                                                                                    | **สามารถแก้ไขEmail<br>** สามารถส่ง e-Pay slip                                |           |           |            |        |          |
|                                                                                                    | ทะเบียนรายงาน<br>แฟมประเภทรายงาน<br>แฟมอนแบบรายงาน                           |           |           |            |        |          |
|                                                                                                    | แก่งรูปแบบรายงาน<br>สำเนารูปแบบรายงาน<br>ตั้งค่ารายงานตามมาตรฐาน             |           |           |            |        |          |
|                                                                                                    |                                                                              |           |           | -          | บันทึก | 🗙 ยกเลิก |
|                                                                                                    |                                                                              |           |           |            |        |          |

## <u>คำอธิบาย</u>

 กรณีต้องการกำหนดสิทธิผู้ใช้งานให้มีสิทธิในการแก้ไข Email Account ของพนักงานในประวัติพนักงานได้ ให้ติ๊ก เครื่องหมายถูกที่ช่องสี่เหลี่ยมในคอลัมน์ใช้งานของหัวข้อ \*\*สามารถแก้ไข Email

 กรณีต้องการกำหนดสิทธิผู้ใช้งานให้มีสิทธิในการส่ง E-Payslip ให้พนักงาน ให้ติ๊กเครื่องหมายถูกที่ช่องสี่เหลี่ยมใน คอลัมน์ใช้งานของหัวข้อ \*\*สามารถส่ง E-Payslip

7. เมื่อทำการกำหนดสิทธิผู้ใช้งานที่ทำหน้าที่ส่ง e-Payslip เรียบร้อยแล้ว คลิกปุ่ม <u>บันทึก</u>